#### **Question 5**

#### Given a fragment of mRNA sequence, how would one find where that piece of DNA mapped in the human genome? Once its position has been determined, how would one find alternatively spliced transcripts?

#### doi:10.1038/ng970

For the purpose of this example, the fragment of mRNA of interest is contained within GenBank accession number BG334944. First, retrieve the nucleotide sequence of this EST using the NCBI's Entrez interface, at http://www.ncbi.nlm.nih.gov/ Entrez/. Type 'BG334944' into the text box at the top of the page, change the pull-down menu to *Nucleotide* and press *Go*. The resulting page shows one entry, corresponding to accession number BG334944. To retrieve this sequence in FASTA format (a common format for bioinformatics programs), change the pulldown menu on this page to *FASTA* and then press *Text* (Fig. 5.1). A new web page containing only the sequence, in FASTA format, is produced (Fig. 5.2); copy the resulting sequence.

To determine where this sequence maps within the genome, use UCSC's BLAT tool<sup>8</sup>. Begin this search by pointing your web browser to the UCSC Genome Browser home page, at http://genome.ucsc.edu. From this page, select *Human* from the *Organism* pull-down menu in the blue bar on the side of the page, and then click *Blat*. Paste the FASTA-formatted sequence obtained from Entrez (above) into the large text box on the BLAT search page (Fig. 5.3), change the *Freeze* pull-down menu to *Dec. 2001*, change the *Query* pull-down menu to *DNA* and then press *Submit*. The server will (very quickly) return the search results; in this case, a single match of length 636 is found on the forward strand of chromosome 9 (Fig. 5.4).

To obtain more details on this hit, click the *details* link, to the left of the entry. A long web page is returned, with three major sections: the mRNA sequence (Fig. 5.5, top), the genomic sequence (Fig. 5.5, middle) and an alignment of the mRNA sequence against the genomic sequence (see Fig. 5.9 for an example). In the alignment in Fig. 5.5, matching bases in the cDNA and genomic sequences are colored in darker blue and capitalized. Gaps are indicated in lower-case black type. Light blue upper-case bases mark the boundaries of aligned regions on either side of a gap and are often splice sites.

Returning to the BLAT summary page for this search (Fig. 5.4), click on *browser*. This will produce a graphic representation of where this particular mRNA sequence aligns to the genome (Fig. 5.6). The track labeled *Chromosome Band* indicates that the mRNA maps to 9q34.11. The query sequence itself is represented on the line labeled *Your Sequence from BLAT Search* (arrow, Fig. 5.6). The sequence is shown as being discontinuous: regions of similarity are shown as vertical lines, gaps are shown as thin horizontal lines, and the direction of the alignment is indicated by the arrowheads. The aligned regions of the EST query correspond to the exons of a known gene, shown on the line immediately below (*Known Genes*, here RAB9P40). Typing the EST name, BG334944, directly into a UCSC search box would have generated a similar result to that shown in Fig. 5.6, but part of the purpose of this example is to illustrate the use of BLAT.

Approximately halfway down the graphic is a track labeled *Human ESTs That Have Been Spliced*. This track is at first shown in dense mode, with all the ESTs condensed onto a single line. To see all of the ESTs that align with the genome in this region,

potentially representing differentially spliced transcripts, click on the track's label. This will expand this area of the figure so that each EST occupies a single line (Fig. 5.7). The ESTs are of varying length, but most contain the same exons as the known gene and are (presumably) spliced in the same way. Close inspection indicates that some of the ESTs are missing one or more exons compared with the known gene. Consider the lines marked *BE798864* and *W52533*: the former appears to be missing the fifth exon, whereas the latter is missing the fourth, fifth and sixth exons.

Any of the ESTs can be examined in more detail by clicking on that particular line. Here, click on the line for *BE798864* (arrow, Fig. 5.7) to reach the information page for this EST (Fig. 5.8). The EST is 99.8% identical to the genomic sequence; clicking anywhere on the hyperlinked line in the section marked *EST/Genomic Alignments* returns the actual side-by-side alignment (Fig. 5.9). Differences exist at the ends of the EST, but the sequences are identical in the region surrounding the putative missing exon.

An alternatively spliced mRNA is more likely to be of biological significance when it changes the sequence of the encoded, wildtype protein. To determine whether EST BE798864 could encode a protein different from that of the known gene (*RAB9P40*), one can simply compare the two sequences directly against each other using the NCBI's BLAST 2 Sequences tool. First, open a new web browser window, because information from the above search will be needed here; this will prevent having to use the browser's *Back* and *Forward* keys excessively and is a good general rule when using multiple web tools. Then access the BLAST *2 Sequences*, under the header labeled *Pairwise BLAST*. On this page, the user can simply enter accession numbers rather than cutting and pasting sequences into the text boxes. For the EST, simply enter its accession number

Ensembl also displays database hits that overlap with each exon in a transcript. These hits may include proteins as well as ESTs and mRNAs, and may illustrate alternatively spliced products. The hits are shown as green boxes in the TransView (Fig.13.5), which can be accessed in a number of ways; for example, by clicking on the View Evidence box for a transcript on the GeneView (Fig. 1.10). Another good starting point for visualizing alternatively spliced transcripts is the NCBI's Model Maker (follow the mm link in Fig. 1.2). The Model Maker displays putative exons from mRNAs, ESTs and gene predictions that align with the genome. Users can select individual exons from these alignments and build a customized gene model. As the Model Maker displays the nucleotide sequence of the model along with its three-frame translation, the effects of adding, modifying or deleting exons can be quickly evaluated.

(BE798864) into the box marked *Enter accession or GI* for Sequence 1. Obtaining the accession number of *RAB9P40* requires going back to the graphic shown in Fig. 5.6 and clicking on the gene's track. Once this has been done, input the gene's accession number (NM\_005833) into the box marked *Enter accession or GI* for Sequence 2. Make sure that the *Program* pulldown is set to *blastn* (to compare a nucleotide sequence against another nucleotide sequence, hence the *n* in *blastn*) and click the *Align* button at the bottom of the page to generate the alignment (Fig. 5.10). The sequence corresponding to sequence 1 (the EST) is denoted as the query, whereas the sequence corresponding to sequence 2 (the known gene) is denoted as the subject. The known gene's protein translation is also shown, starting at the end of the third row of the alignment. Examination of the alignment shows that the EST is missing 153 nt (nt 360–512 of the

mRNA), which corresponds to the fifth exon that is missing in BE798864. This gap is in frame, so the EST could encode a homologous yet shorter protein.

Because of the nature of EST sequencing, ESTs often contain sequencing errors at a rate much higher than those of the finished or even draft genomic sequence. It is certainly encouraging that EST BE798864 aligns well with the genomic sequence and that its encoded protein could be in the same frame as that produced from the known gene. In addition, it appears from the UCSC graphic (Fig. 5.7) that other ESTs in this region, such as BE779110, are also missing the fifth exon of RAB9P40. All these predictions must, however, be tested computationally by looking at the quality of the EST–genomic alignment as shown above. Final proof of alternative splicing can, of course, only be generated at the laboratory bench.

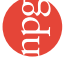

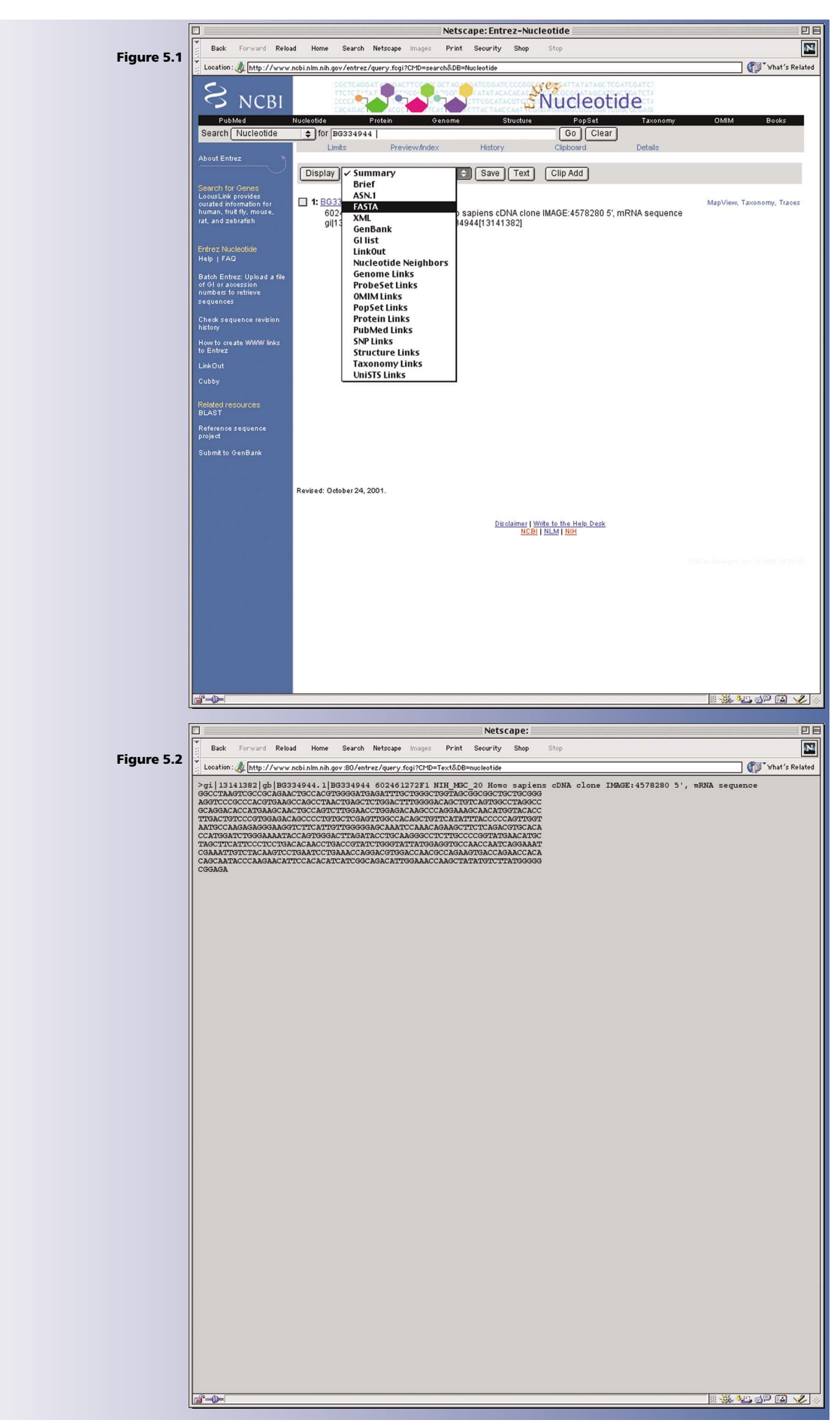

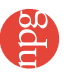

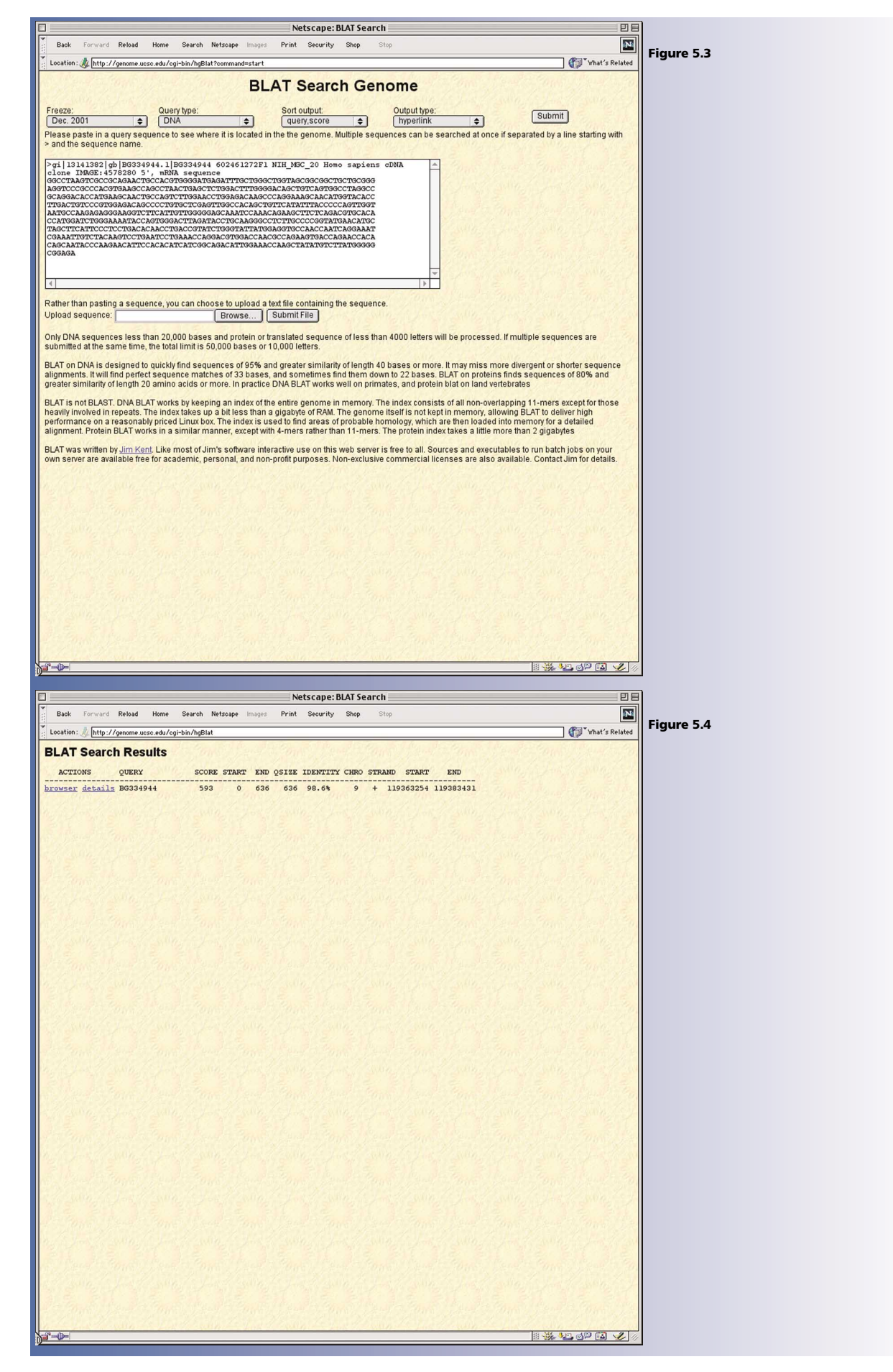

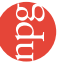

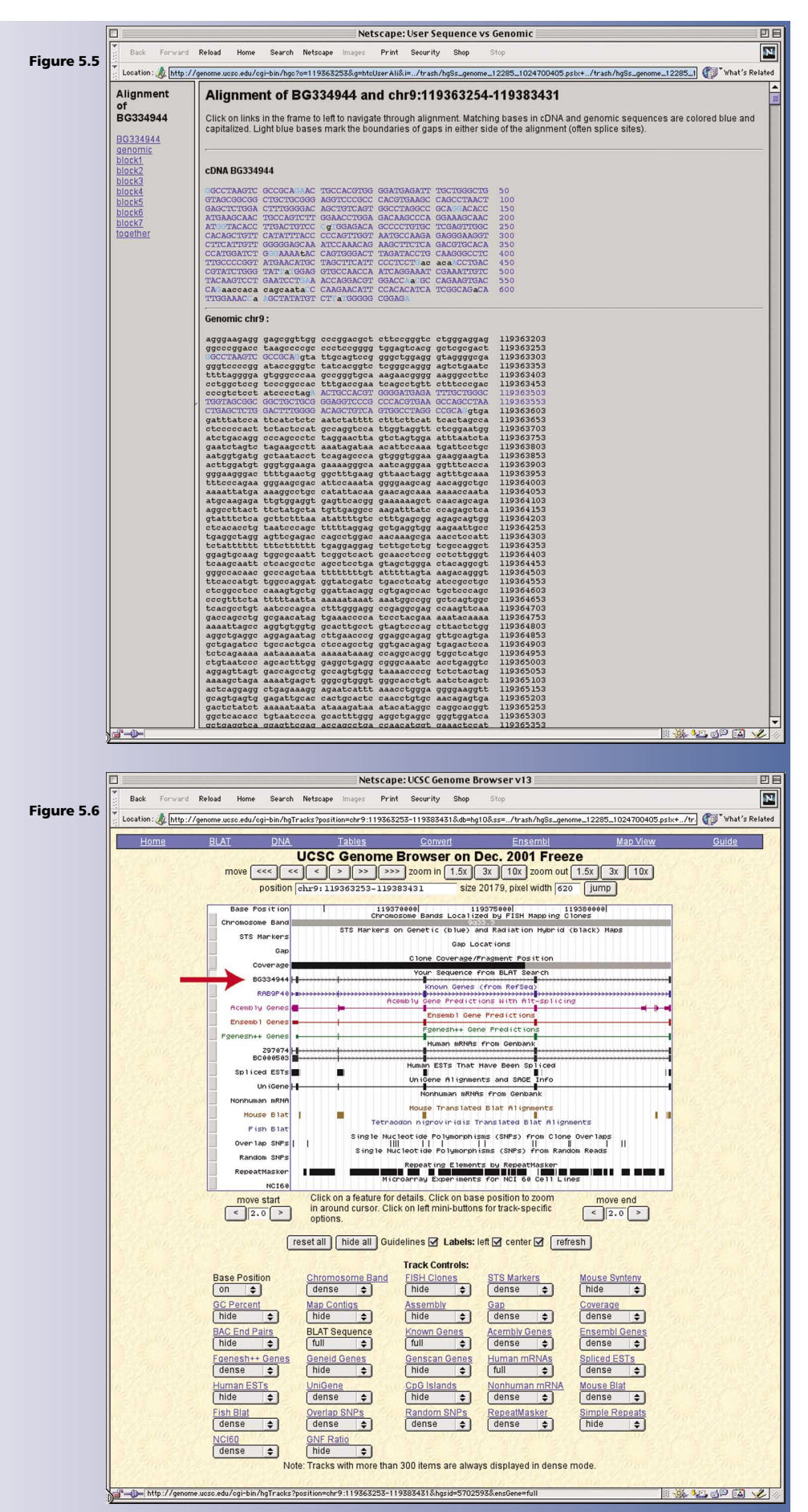

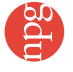

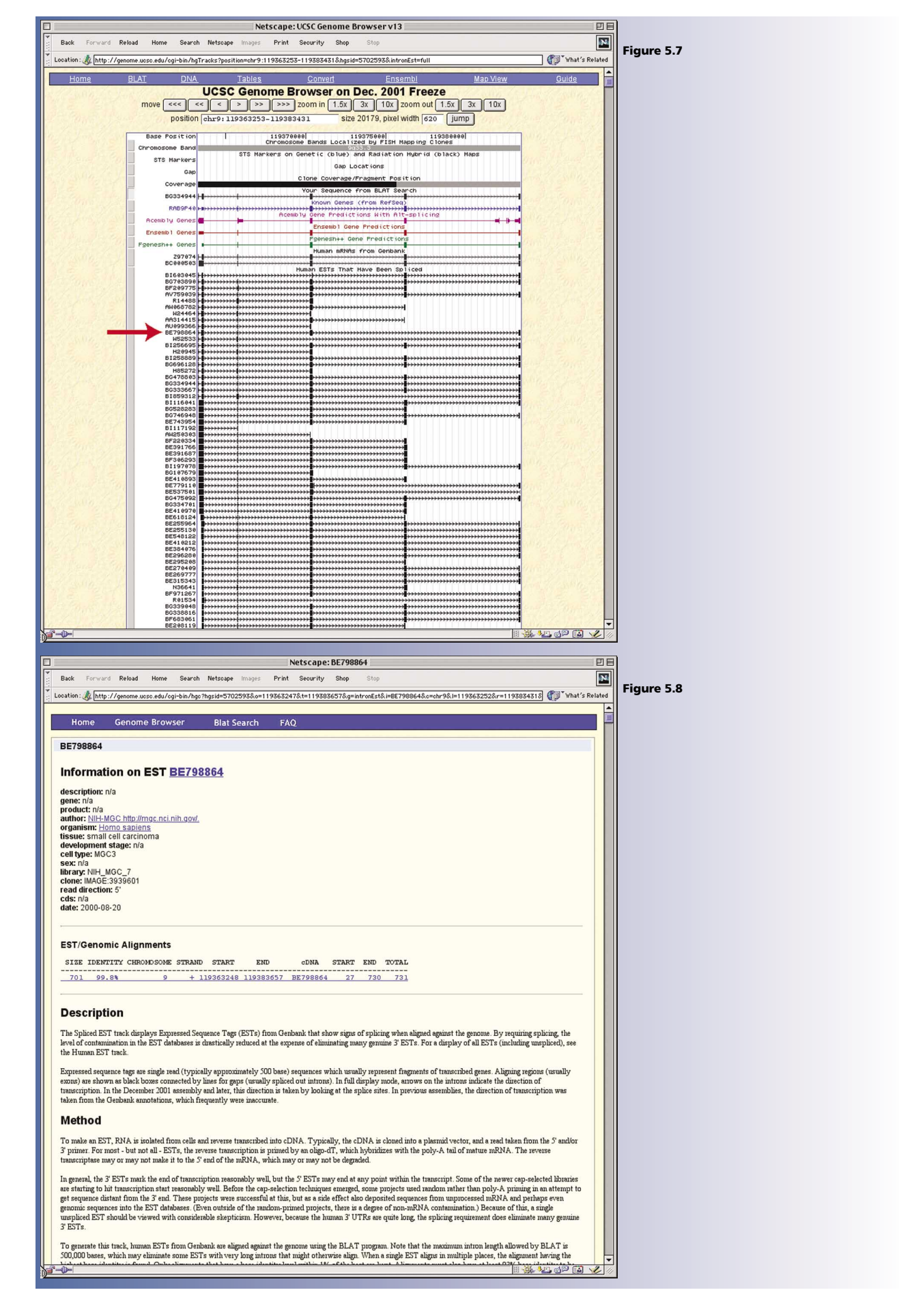

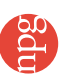

|             | Netscape: BE798864 vs Genomic                                                                                                    |                                                                                                    | 日日     |
|-------------|----------------------------------------------------------------------------------------------------|----------------------------------------------------------------------------------------------------|--------|
| Figure 5.9  | Back Forward                                                                                                    | Relaad Home Search Netscape Images Print Security Shop Stop                                                                                                    | N      |
| <b>,</b>    | Location : 🍌 http://g                                                                                                    | enome uuso.edu/ogi-bin/hgo?hgsid=5702593&g=htoCdnaAli&i=BE798864&o=chr9&i=119363252&r=119383431&o=119363247&aliTraok=alL]                                                                                                    | lated  |
|             | of<br>BE798864                                                                                                    | 000000027 gcgactggcctaagtcgc 000000044                                                                                                    |        |
|             | BE798864                                                                                                    | 119363248 gogaotggootaagtogo 119363265                                                                                                    |        |
|             | genomic<br>block1<br>block2                                                                                                    | 000000047 agaactgccacgtggggatgagatttgctggggctggtagcggggggtgc 00000096<br>>>>>>>>>>>>>>>>>>>>>>>>>>>>>>>>>>>>>                                                                                                    |        |
|             | block3<br>block4                                                                                                    | 00000097 tgcgggagtccgccgccgtgagccagctaactgagcctggatt 00000146                                                                                                    |        |
|             | block5<br>together                                                                                                    | 119363520 tgogggaggtocogocoacgtgaagocagoctaactgagototggaottt 119363569                                                                                                    |        |
|             |                                                                                                    | 119363570 ggggacagtgtcagtggcctaggcgcag 119363599                                                                                                    |        |
|             |                                                                                                    | 000000177 gacaccatgaaqcaactgccagtottggaaccaggccaggcaa 000000226                                                                                                    |        |
|             |                                                                                                    | 119365701 gacaccatgaagcaactgccagtettggaacctggagaccaggcaagcccaggaa 119365750                                                                                                    |        |
|             |                                                                                                    | 000000227 Agcaacatg 00000235<br>>>>>>>> [         excession of the second second s |        |
|             |                                                                                                    | 000000236 gtacacettgactgtccctggagacageccctgtgetegagttggecaca 000000285                                                                                                    |        |
|             |                                                                                                    | >>>>>>>>>>>>>>>>>>>>>>>>>>>>>>>>>>>>>>                                                                                                    |        |
|             |                                                                                                    | 000000286 gctgttcatatttacccccagttggtaatgccaagaaggqaaggtcttc 000000335<br>>>>>>>>>                                                                                                    |        |
|             |                                                                                                    | 000000336 attgttguguguagaaaatocaaacagaaqottotcagacgtguacaocat 000000385                                                                                                    |        |
|             |                                                                                                    | 119370357 attyttgygggagcaaatccaaacagaagetteteagaegtgeacaecat 119370406<br>000000386 ggatetgg 000000393                                                                                                    |        |
|             |                                                                                                    | >>>>>>>>>>>>>>>>>>>>>>>>>>>>>>>>>>>>>>                                                                                                    |        |
|             |                                                                                                    | 000000394 aaaccaggacgtggaccacgccagaagtgaccagccccccaccatcccca 000000443                                                                                                    |        |
|             |                                                                                                    | 119383320 aaaccaggacgtggaccacgccagaagtgaccagcccccccaccatcccca 119383369<br>000000444 agaacattccacacatcatcggcagccattggaaaccagctatatgtctt 000000493                                                                                                    |        |
|             |                                                                                                    | >>>>>>>                                                                                                    |        |
|             |                                                                                                    | 000000494 tggggggggggggggggggggggggggggggggggg                                                                                                    |        |
|             |                                                                                                    | 000000544 tgtttgacgcaagtatggactggtgggcaccttggggctggtcagggcca 000000593                                                                                                    |        |
|             |                                                                                                    | 119383470 tgtttgacgcaagtatggactggtgggcaccttggggciggtcagggcca 119383519 000000594 tcccagtttacacattacctaatataggaagcagaagttagaaagggaa 000000643                                                                                                    |        |
|             |                                                                                                    | >>>>>>>>>>>>>>>>>>>>>>>>>>>>>>>>>>>>>>                                                                                                    |        |
|             |                                                                                                    | 000000644 gcctgactaagtgtctcacttctagacttctttgttatatctttagctg 000000693 >>>>>>>>>>>>>>>>>>>>>>>>>>>>>>>>>>>>                                                                                                    |        |
|             |                                                                                                    | 00000694 atactttttcccacagcaaat.ggcattaaaagg 00000730<br>>>>>>>> 11111111111111111111                                                                                                    |        |
|             |                                                                                                    | 19999555 111111111111111111111111111111                                                                                                    | 2      |
|             | F1                                                                                                    | Netscane: Blast Result                                                                                                    | 미리     |
|             |                                                                                                    |                                                                                                    |        |
| Figure 5.10 | Back Forward                                                                                                    | Reload Home Search Netscape Images Print Security Shop Stop                                                                                                    | N      |
| Figure 5.10 | Back Forward<br>Location: A http://w<br>Score = 648 bit<br>Identities = 358                                                                                                    | Reload         Home         Starch         Netscape         Images         Print         Security         Stop           vvvv.nob.infm.nih.gov/blast/b2seq/vblast2.cgi?         \$\$\$\$\$\$\$\$\$\$\$\$\$\$\$\$\$\$\$\$\$\$\$\$\$\$\$\$\$\$\$\$\$\$\$\$                                                                                                    | lated  |
| Figure 5.10 | Back Forward<br>Location: http://<br>Score = 648 bit<br>Identities = 358<br>Strand = Plus /                                                                                                    | Relad Home Search Netscape Images Print Security Shop Stop  vvv.nobinim.nih.gov/blast/bit2seq/vblast2.cgi?  (337). Expecte = 0.0  (361 (99%), Gaps = 3/361 (0%)  Plus                                                                                                    | lated  |
| Figure 5.10 | Back Forward<br>Location: A http:///<br>Score = 648 bit<br>Identities = 358<br>Strand = Plus /                                                                                                    | Reload Home Search Netscape Images Print Security Shop Stop<br>vvv.nobinim.nih.gov/blast/b22xeq/vblast2.cgi?<br>\$ (337), Excpect = 0.0<br>3(301 (994), Gaps = 3/361 (0%)<br>Plus                                                                                                    | ated   |
| Figure 5.10 | Back Forward<br>Location: A http:///<br>Score = 648 bit<br>Identities = 358<br>Strand = Plus /<br>Query:<br>Sbjot:                                                                                                    | Rebad       Home       Search       Netscape       Images       Print       Security       Shop         vvv.nobinim.nih.gov/blast/bi2seq/vblast2cgi?       \$1307, Expect = 0.0       \$375, Expect = 0.0       \$137, Strapect = 0.0       \$137, Strapect = 3/361 (0%)         Plus       \$35       octaagtogo-goagaactgooacgtogggatgagattitootgggotggtagooggoogo       \$93         1       octaagtogoc.goagaactgooacgtogggatgagattitootgggotggtagooggogo       \$93                                                                                                    | ated   |
| Figure 5.10 | Back Forward<br>Location: & http:///<br>Score = 648 bit<br>Identities = 358<br>Strand = Plus /<br>Query:<br>Sbjot:<br>Query:                                                                                                    | Rebad       Hone       Search       Netscape       Images       Print       Security       Shop         vvv.nobinim.nih.gov/bist2/bi2seq/vbist2.cgi?       Images       Stop       Images       Images       Imag                                                                                                    | lated  |
| Figure 5.10 | Back Forward<br>Location: () http://<br>Score = 648 bill<br>Identities = 358<br>Strand = Plus /<br>Query:<br>Sbjot:<br>Query:<br>Sbjot:                                                                                                    | Rebad       Home       Search       Netscape       Images       Print       Security       Shop       Stop         vvv.nobinim.nh.gov/blast/bi2req/vblast2.cgi?       (37),       Expect = 0.0       (36)       (36)       (37),       Expect = 0.0       (36)       (37),       Expect = 0.0       (36)       (36)       (37),       Expect = 0.0       (36)       (36)       (37),       (37),       (37),       (37),       (37),       (37),       (37),       (37),       (37),       (37),       (37),       (37),       (37),       (37),       (37),       (37),       (37),       (37),       (37),       (37),       (37),       (37),       (37),       (37),       (37),       (37),       (37),       (37),       (37),       (37),       (37),       (37),       (37),       (37),       (37),       (37),       (37),       (37),       (37),       (37),       (37),       (37),       (37),       (37),       (37),       (37),       (37),       (37),       (37),       (37),       (37),       (37),       (37),       (37),       (37),       (37),       (37),       (37),       (37),       (37),       (37),       (37),       (37),       (37),       (37),       (37),       (37), <td< th=""><th>ated</th></td<>                                                                                                    | ated   |
| Figure 5.10 | Back Forward<br>tooation: A http://without<br>Score = 648 bit<br>Identities = 358<br>Strand = Plus /<br>Query:<br>Sbjot:<br>Query:<br>Sbjot:<br>Query:<br>Sbjot:<br>Query:<br>Sbjot:                                                                                                    | Rebad       Home       Search       Netscape       Images       Print       Security       Shop       Stop         vvv.nobintminih.gov/blast/bl2seq/vblast2cgi?       \$1337, Expect = 0.0       \$37       \$37       \$137, Expect = 0.0       \$37       \$137       \$137       \$137       \$137       \$137       \$137       \$137       \$137       \$137       \$137       \$137       \$137       \$137       \$137       \$137       \$137       \$137       \$137       \$137       \$137       \$137       \$111       \$111       \$111       \$111       \$111       \$111       \$111       \$111       \$111       \$111       \$111       \$111       \$111       \$111       \$111       \$111       \$111       \$111       \$111       \$111       \$111       \$111       \$111       \$111       \$111       \$111       \$111       \$111       \$111       \$111       \$111       \$111       \$111       \$111       \$111       \$111       \$111       \$111       \$111       \$111       \$111       \$111       \$111       \$111       \$111       \$111       \$111       \$111       \$111       \$111       \$111       \$111       \$111       \$111       \$111       \$111       \$111       \$1111       \$111       \$111                                                                                                    | ated   |
| Figure 5.10 | Back Forward<br>tooation: A http://<br>Score = 648 bit<br>Identities = 358<br>Strand = Plus /<br>Query:<br>Sbjot:<br>Query:<br>Sbjot:<br>Query:<br>Sbjot:<br>Rab9 effector p4                                                                                                    | Rebad       Home       Search       Netscape       Images       Print       Security       Shop         vvv.nobinim.nih.gov/blast/bi2zeq/vblast.coj?       (337), Expect = 0.0       (361 (594), Gaps = 3/361 (0%)       (37)         Plus                                                                                                    | ated   |
| Figure 5.10 | Back Forward<br>Location: A http://<br>Score = 648 bit<br>Identities = 358<br>Strand = Plus /<br>Query:<br>Sbjot:<br>Query:<br>Sbjot:<br>Query:<br>Sbjot:<br>Rub9 effector p4<br>Query:<br>Sbjot:<br>Rub9 effector p4                                                                                                    | Rebad       Hone       Search       Netsoge       Print       Search       Stop         vvv.nobinm.nh.gov/blast/hi2seq/vblast2.cg?       \$100         s(337), Expect = 0.0       \$301 (0%)         Plus       \$100       \$100         35       octaagtogo-goagaactgooaogtggggatgagatttgotgggctggtagcoggoggo       \$93         1       octaagtogoc-goagaactgooaogtggggatgagatttgotgggacgggggggggg                                                                                                    | ated   |
| Figure 5.10 | Back Forward<br>Location: () http://<br>Score = 648 bif<br>Identifies = 358<br>Strand = Plus /<br>Query:<br>Sbjot:<br>Query:<br>Sbjot:<br>Query:<br>Sbjot:<br>Rab9 effector p4<br>Query:<br>Rab9 effector p4                                                                                                    | Rebud       Henne       Search       Netscape       Impose       Print       Security       Shop         vvv.nobinim.nih.gov/blast/bi2ceq/vblast2.cqi?       Impose       Status       Status                                                                                                    | ated   |
| Figure 5.10 | Back Forward<br>tooation: A http://<br>Score = 648 bit<br>Identities = 358<br>Strand = Plus /<br>Query:<br>Sbjot:<br>Query:<br>Sbjot:<br>Rab9 effector p4<br>Query:<br>Sbjot:<br>Rab9 effector p4<br>Query:<br>Sbjot:                                                                                                    | Rebad       Home       Search       Netsoge       Print       Security       Shop         vvv.nobinim.nih.gov/blast/bi2zeq/vblast_coj?       (37), Expect = 0.0       (36)       (37), Expect = 0.0         35       octaagtcopc-gcagaactgocacgtggggatgagatttgotgggggggggg                                                                                                    | ated   |
| Figure 5.10 | Back Forward<br>Location: A http://<br>Score = 648 bit<br>Identities = 358<br>Strand = Plus /<br>Query:<br>Sbjot:<br>Query:<br>Sbjot:<br>Rub9 effector p4<br>Query:<br>Sbjot:<br>Rub9 effector p4<br>Query:<br>Sbjot:<br>Rub9 effector p4                                                                                                    | Rebad       Hone       Search       Netsoge       Print       Security       Stop         Vev.nobinim.nih.gov/blast/hi2seq/vblast_col?       ************************************                                                                                                    |        |
| Figure 5.10 | Back Forward<br>Location: () http://<br>Score = 648 bif<br>Identifies = 358<br>Strand = Plus /<br>Query:<br>Sbjot:<br>Query:<br>Sbjot:<br>Rab9 effector p4<br>Query:<br>Sbjot:<br>Rab9 effector p4<br>Query:<br>Sbjot:<br>Rab9 effector p4<br>Query:<br>Sbjot:<br>Rab9 effector p4<br>Query:<br>Sbjot:<br>Rab9 effector p4<br>Query:<br>Sbjot:<br>Rab9 effector p4                                                                                                    | Rebad       Henne       Search       Netscape       Impose       Print       Security       Shop         Viv.nobinim.nih.gov/blast/bi2eq/vblast2/cgi?       Impose       Status       Impose       Impose       Status         25       (337), Expect = 0.0       ////////////////////////////////////                                                                                                    |        |
| Figure 5.10 | Back Forward<br>Location: () http://<br>Score = 648 bif<br>Identities = 358<br>Strand = Plus /<br>Query:<br>Sbjot:<br>Query:<br>Sbjot:<br>Rab9 effector p4<br>Query:<br>Sbjot:<br>Rab9 effector p4<br>Query:<br>Sbjot:<br>Rab9 effector p4<br>Query:<br>Sbjot:<br>Rab9 effector p4                                                                                                    | Relad       Hone Search Netscape Import Print Security Shop Stop         Vev.nobinim.nh.gov/blat/bi2eq/vblat2.cgi?       Image: Search Netscape Stop         \$ (337), Expect = 0.0         35       actaagtoge-geagaactgocaacgtgoggatgagattigetggutggtagg-ggggg 59         94       iiiiiiiiiiiiiiiiiiiiiiiiiiiiiiiiiiii                                                                                                    |        |
| Figure 5.10 | Back Forward<br>Location: A http://<br>Score = 648 bit<br>Identities = 358<br>Strand = Plus /<br>Query:<br>Sbjot:<br>Query:<br>Sbjot:<br>Rub9 effector p4<br>Query:<br>Sbjot:<br>Rub9 effector p4<br>Query:<br>Sbjot:<br>Rub9 effector p4<br>Query:<br>Sbjot:<br>Rub9 effector p4<br>Query:<br>Sbjot:<br>Sbjot: | Rebad       Home       Search       Netrope       Print       Security       Stop         vvv.nobin/m.nh.gov/hist/hi2req/vbist2.cg?       ************************************                                                                                                    |        |
| Figure 5.10 | Back Forward<br>Location: A http://<br>Score = 648 bit<br>Identities = 358<br>Strand = Plus /<br>Query:<br>Sbjot:<br>Query:<br>Sbjot:<br>Query:<br>Sbjot:<br>Rab9 effector p4<br>Query:<br>Sbjot:<br>Rab9 effector p4<br>Query:<br>Sbjot:<br>Rab9 effector p4<br>Query:<br>Sbjot:<br>Rab9 effector p4<br>Query:<br>Sbjot:<br>Rab9 effector p4<br>Query:<br>Sbjot:<br>Rab9 effector p4<br>Query:<br>Sbjot:<br>Rab9 effector p4<br>Query:<br>Sbjot:<br>Rab9 effector p4<br>Query:<br>Sbjot:<br>Rab9 effector p4<br>Query:<br>Sbjot:<br>Rab9 effector p4<br>Query:<br>Sbjot:<br>Sbjot:<br>Sbjot:<br>Sbjot:<br>Sbjot:<br>Sbjot:<br>Sore = 308 bit                                                                                                    | Rebud       Home       Search       Netsoge       Print       Search       Stop         Vernobinfundum, ork / Start/Silzeq/vblast2.01?       ************************************                                                                                                    |        |
| Figure 5.10 | Back Forward<br>Location: (http://<br>Score = 648 bif<br>Identities = 358<br>Strand = Plus /<br>Query:<br>Sbjot:<br>Query:<br>Sbjot:<br>Query:<br>Sbjot:<br>Rab9 effector p4<br>Query:<br>Sbjot:<br>Rab9 effector p4<br>Soore = 308 bit<br>Strand = Plus /                                                                                                    | Reind       Henne       Search       Netscope       Print       Security       Stop         vvv.nobinim.nih.gov/hist/AC2eq/~bist2.cgi?       @""       """"""""""""""""""""""""""""""""""""                                                                                                    |        |
| Figure 5.10 | Back Forward<br>Location: () http://<br>Score = 648 bif<br>Identifies = 358<br>Strand = Plus /<br>Query:<br>Sbjot:<br>Query:<br>Sbjot:<br>Rub9 effector p4<br>Query:<br>Sbjot:<br>Rub9 effector p4<br>Soore = 308 bif<br>Strand = Plus /                                                                                                    | Reind       Henne       Search       Netscape       Impose       Print       Security       Sing       Sing         vvv.nobinim.nh.gov/blat/bi2eqi/vblat2.cgi?       (37), Expect = 0.0       (36)       Sing       Sing       Vv         25       octaagtoge-gaaastgocacegtgggggatgagattigetggtegggetggtage-ggeogge 59       94       Sing       Sing       Sing         1       octaagtoge-ggaaastgocacegtgggggatgagattigetggtaggetggtage-ggeogge 59       94       Sing       Sing       Sing       Sing         0       textgocggggggggggggggggggggggggggggggggggg                                                                                                    | ated   |
| Figure 5.10 | Back Forward<br>Location: () http://<br>Score = 648 bit<br>Identities = 358<br>Strand = Plus /<br>Query:<br>Sbjot:<br>Query:<br>Sbjot:<br>Rab9 effector p4<br>Query:<br>Sbjot:<br>Rab9 effector p4<br>Query:<br>Sbjot:<br>Rab9 effector p4<br>Query:<br>Sbjot:<br>Rab9 effector p4<br>Query:<br>Sbjot:<br>Rab9 effector p4<br>Query:<br>Sbjot:<br>Rab9 effector p4<br>Query:<br>Sbjot:<br>Rab9 effector p4<br>Query:<br>Sbjot:<br>Rab9 effector p4<br>Query:<br>Sbjot:<br>Rab9 effector p4<br>Query:<br>Sbjot:<br>Rab9 effector p4<br>Query:<br>Sbjot:<br>Rab9 effector p4<br>Query:<br>Sbjot:<br>Rab9 effector p4<br>Query:<br>Sbjot:<br>Sore = 208 bit<br>Identities = 162<br>Strand = Plus /<br>Query:<br>Sbjot:                                                                                                    | Reine Menne Search Netsoge Imper Print Security Sing Stop         vev.nobinim.nh.gov/blat/bi2eq/vblat2.cgi?         * (337), Ecgect = 0.0<br>/361 (594), Gags = 3/361 (08)         75       octaagtoge-geagaactgocacgtggggatgagattiggtggggggggggggggggggg                                                                                                    | ated A |
| Figure 5.10 | Back Forward<br>Location: & http://<br>Score = 648 bit<br>Identities = 358<br>Strand = Plus /<br>Query:<br>Sbjot:<br>Query:<br>Sbjot:<br>Rab9 effector p4<br>Query:<br>Sbjot:<br>Rab9 effector p4<br>Query:<br>Sbjot:<br>Rab9 effector p4<br>Query:<br>Sbjot:<br>Rab9 effector p4<br>Query:<br>Sbjot:<br>Rab9 effector p4<br>Query:<br>Sbjot:<br>Rab9 effector p4<br>Query:<br>Sbjot:<br>Rab9 effector p4<br>Query:<br>Sbjot:<br>Rab9 effector p4<br>Query:<br>Sbjot:<br>Rab9 effector p4<br>Query:<br>Sbjot:<br>Rab9 effector p4<br>Query:<br>Sbjot:<br>Rab9 effector p4<br>Query:<br>Sbjot:<br>Rab9 effector p4<br>Query:<br>Sbjot:<br>Rab9 effector p4<br>Strand = Plus /                                                                                                    | Reine       Search       Netroge       Print       Search V       Stop         Vervenbinknink opv/hist/AC2eq/vbist2.cg/2       Image: Search V       Stop         25       octaactcogt-goagaactgocotgggggatgagattigotggtagcogggggggggggggggggggggggggggggg                                                                                                    | ated A |
| Figure 5.10 | Back Forward<br>Location: A http://<br>Score = 648 bif<br>Identities = 358<br>Strand = Plus /<br>Query:<br>Sbjot:<br>Query:<br>Sbjot:<br>Rab9 effector p4<br>Query:<br>Sbjot:<br>Rab9 effector p4<br>Query:<br>Sbjot:<br>Rab9 effector p4<br>Query:<br>Sbjot:<br>Rab9 effector p4<br>Query:<br>Sbjot:<br>Rab9 effector p4<br>Query:<br>Sbjot:<br>Rab9 effector p4<br>Query:<br>Sbjot:<br>Rab9 effector p4<br>Score = 308 bif<br>Identities = 162<br>Strand = Plus /<br>Query:<br>Sbjot:<br>Rab9 effector p4<br>Score = 308 bif<br>Strand = Plus /<br>Query:<br>Sbjot:<br>Rab9 effector p4<br>Score = 308 bif<br>Strand = Plus /<br>Query:<br>Sbjot:<br>Rab9 effector p4<br>Score = 108 bif<br>Strand = Plus /<br>Query:<br>Sbjot:<br>Rab9 effector p4<br>Score = 308 bif<br>Strand = Plus /                                                                                                    | Reine Menne Search Netscope Imper Print Security Shop Stop         vev.noblahm.nh.gov/hist/AC2eq/~bist2.cql?         a (337), Expect = 0.0         7531 (594), Gags = 3/361 (0%)         Plane         35 octaagtococ-cocagtograagtocoagtogggatgggattigggetggtagg-tggctggtagc-ggoggg 59         94 tgotocogg-aggtococeccocgtgaagccaagcoctaactggacttigggactigggetgglagg         10 tgotoggggaggtgggggggggggggggggggggggggg                                                                                                    |        |
| Figure 5.10 | Back Forward<br>Location: A http://<br>Score = 648 bif<br>Identifies = 358<br>Strand = Plus /<br>Query:<br>Sbjot:<br>Query:<br>Sbjot:<br>Rub9 effector p4<br>Query:<br>Sbjot:<br>Rub9 effector p4<br>Sbjot:<br>Rub9 effector p4<br>Sbjot:<br>Rub9 effector p4<br>Sbjot:<br>Rub9 effector p4<br>Sbjot:<br>Rub9 effector p4<br>Sbjot:<br>Rub9 effector p4<br>Sbjot:<br>Rub9 effector p4<br>Sbjot:<br>Rub9 effector p4<br>Sbjot:<br>Rub9 effector p4<br>S                                                                                                    | Beind       Home       Samth       Nutscape       Print       Security       Sing       Sing         vvv.nbh.nh.mh.gov/hist/bf2req/vbist2.cgi?       ************************************                                                                                                    |        |
| Figure 5.10 | Back Forward<br>Location: () http://<br>Score = 648 bif<br>Identities = 358<br>Strand = Plus /<br>Query:<br>Sbjot:<br>Query:<br>Sbjot:<br>Rab9 effector p4<br>Query:<br>Sbjot:<br>Rab9 effector p4<br>Query:<br>Sbjot:<br>Rab9 effector p4<br>Query:<br>Sbjot:<br>Rab9 effector p4<br>Query:<br>Sbjot:<br>Rab9 effector p4<br>Query:<br>Sbjot:<br>Rab9 effector p4<br>Query:<br>Sbjot:<br>Rab9 effector p4<br>Query:<br>Sbjot:<br>Rab9 effector p4<br>Query:<br>Sbjot:<br>Rab9 effector p4<br>Query:<br>Sbjot:<br>Rab9 effector p4<br>Query:<br>Sbjot:<br>Rab9 effector p4<br>Query:<br>Sbjot:<br>Rab9 effector p4<br>Query:<br>Sbjot:<br>Sbjot:                    | Beted     Home     Search     Netroge     Print     Security     Stop       vvv.nblahn.nh.gv/blat/blzted/vblat2.ogr     #     35     oct.aagtoget = 0.0     ?       751     (594)                                                                                                    |        |
| Figure 5.10 | Back Forward<br>Location: & http://<br>Score = 648 bif<br>Identifies = 358<br>Strand = Plus /<br>Query:<br>Sbjot:<br>Query:<br>Sbjot:<br>Query:<br>Sbjot:<br>Rab9 effector p4<br>Query:<br>Sbjot:<br>Rab9 effector p4<br>Query:<br>Sbjot:<br>Rab9 ef                                                                                                    | Beted     Home     Search     Netroge     Print     Search y Bage     Disp       213     Appendent Antigeney / Start/hitzeney//Start/hitzeney/Start/hitzeney/Start/start/st                                                                                                    |        |